#### USER MANUAL | MANUAL PENGGUNA MINISTRY OF HEALTH | KEMENTERIAN KESIHATAN MALAYSIA

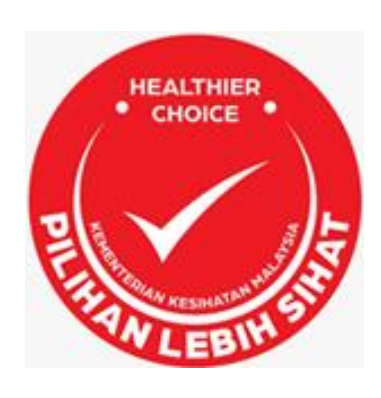

# SISTEM ATAS TALIAN HEALTHIER CHOICE LOGO MALAYSIA

## MINISTRY OF HEALTH

© Nutrition Division Ministry of Health Malaysia • Level 1, Block E3, Complex E, Precinct 1 Federal Government Administrative Centre 62590 Putrajaya • MALAYSIA

## **Table of Contents**

| Introduction                          | 1  |
|---------------------------------------|----|
| Homepage                              |    |
| Registration                          | 5  |
| Login                                 | 7  |
| HCL Application                       |    |
| HCL Authentication & HCL Certificate  |    |
| HCL's Advertising Material Submission |    |
| Verification for HCL Applications     | 14 |

#### Introduction

Dokumen ini disediakan sebagai panduan kepada pihak industri makanan dan minuman untuk membuat permohonan pengesahan penggunaan Logo Pilihan Lebih Sihat (*Healthier Choice Logo*, HCL) Malaysia secara atas talian bagi produk makanan dan minuman yang memenuhi syarat-syarat yang telah ditetapkan oleh Kementerian Kesihatan Malaysia, KKM.

#### Homepage

Pengguna boleh akses kepada laman web MyHCL melalui pelayar web di URL <u>http://myhcl.moh.gov.my/</u> .Setiap pengumuman mengenai pelaksanaan HCL akan dipaparkan pada laman utama MyHCL (**Announcement**).

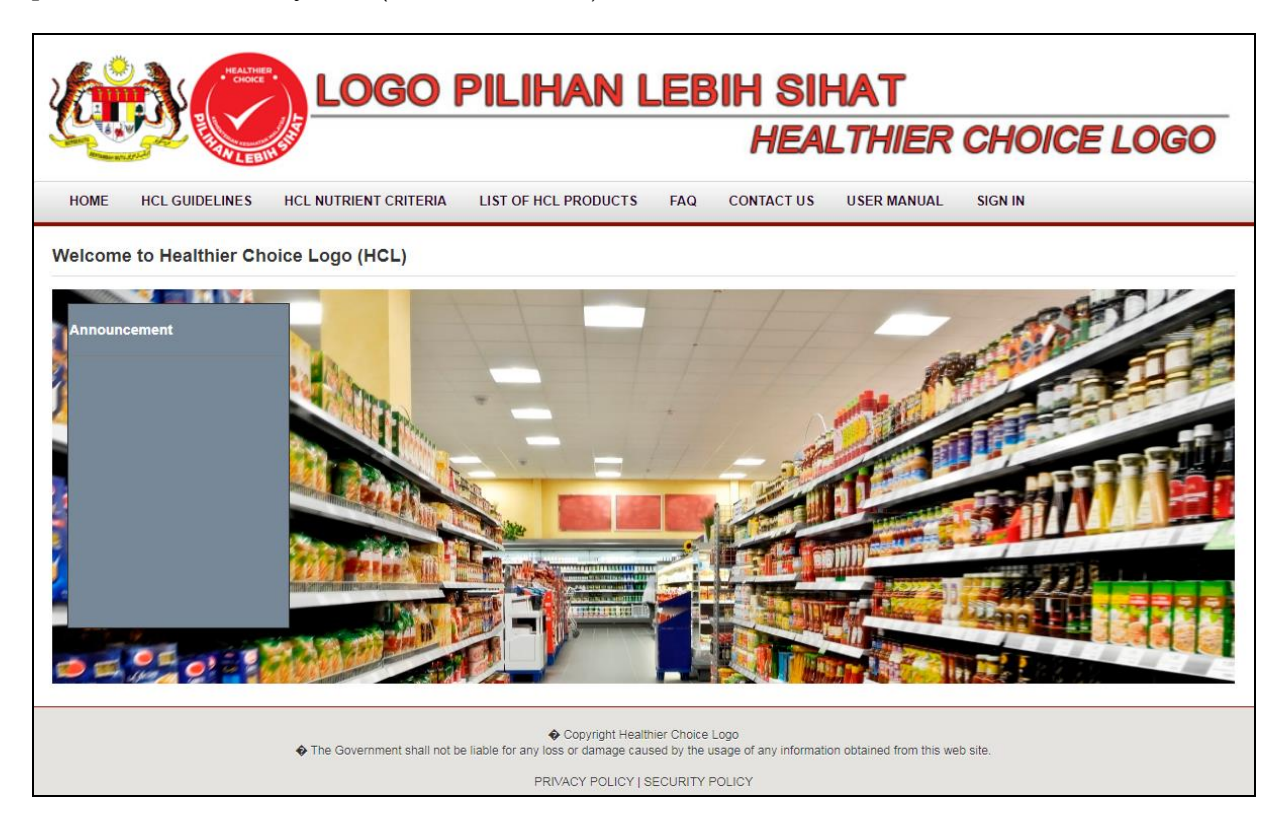

Pengguna boleh memuat turun dokumen-dokumen berikut berdasarkan pautan pada **Homepage HCL**:

- Guidelines on Healthier Choice Logo Malaysia
- HCL Nutrient Criteria
- User Manual

Selain itu, pengguna juga boleh memdapatkan senarai produk makanan dan minuman yang telah diberi pengesahan penggunaan Logo HCL pada pautan **List of HCL Products** serta membaca Frequently Asked Question (FAQ) pada pautan **FAQ**. Sekiranya terdapat sebarang pertanyaan berhubung dengan inisiatif HCL, pengguna boleh klik pada pautan **Contact Us** untuk menghantar pertanyaan atau memberi maklum balas kepada pihak Sekretariat HCL.

| HOME HCL GUID               | LOG<br>ELINES HCL NUTRIENT CR | O PILIHAN                                                                        | LEBIH SII<br>HEA                                                                | HAT<br>LTHIER CHOICE LO         | GO                 |
|-----------------------------|-------------------------------|----------------------------------------------------------------------------------|---------------------------------------------------------------------------------|---------------------------------|--------------------|
| LIST OF HCL PRO             | DUCTS                         |                                                                                  |                                                                                 |                                 |                    |
| Product Name                |                               |                                                                                  | Food Group                                                                      | Select 🗸                        |                    |
| Company                     |                               |                                                                                  | Product Category                                                                | Select 🗸                        |                    |
| 10 v records per            | page                          | Q Search                                                                         | ¥ Reset                                                                         | Search :                        |                    |
| Company                     | Product Name                  | 🔶 Food Group 🔶                                                                   | Product Category                                                                | Certificate Expiry Date         |                    |
| No Records!                 |                               |                                                                                  |                                                                                 | ·                               |                    |
| Showing 0 to 0 of 0 entries | 3                             |                                                                                  |                                                                                 | ← Previous                      | Next $\rightarrow$ |
|                             | The Government                | Copyright Hea<br>shall not be liable for any loss or damage ca<br>PRIVACY POLICY | atthier Choice Logo<br>aused by the usage of any information<br>SECURITY POLICY | on obtained from this web site. |                    |

Pautan List of HCL Products

#### USER MANUAL

| LOGO PILIHAN LEBIH SIHAT<br>HEALTHIER CHOICE LOGO                                                                                                    |
|----------------------------------------------------------------------------------------------------|
| HOME HCL GUIDELINES HCL NUTRIENT CRITERIA LIST OF HCL PRODUCTS FAQ. CONTACT US USER MANUAL SIGN IN                                                                                                    |
| FAQ                                                                                                    |
| 1. What is Healthier Choice Logo Malaysia?                                                                                                    |
| The Healthier Choices Logo (HCL) is an initiative introduced by the Ministry of Health in April 2017. HCL is a criteria-based front-of-pack scheme that is intended to provide point-of-sale information to the consumers in making informed food choices by merely looking at the front of the food packages. The objectives of HCL are included:<br>i. To assist consumers in making informed food choices by merely looking at the front label of the food packages.<br>ii. To help consumers in making informed food products in the same category of food.<br>iii. To encourage food and beverage industries to reformulate and produce healthier products.<br>iv. To provide an environment that supports healthy eating practices<br>Packaged foods and beverages can be awarded the HCL Logo if they meet the nutrient criteria specified by the Ministry of Health Malaysia. |
| 2. What are the criteria to get the logo?                                                                                                    |
| Please refer to the nutrient oriteria tab for more information.                                                                                                    |
| 3. Who can apply?                                                                                                    |
| Eligible companies that are registered with the Registrar of Companies are eligible to apply for HCL certificate.                                                                                                    |
| 4. How to apply/ participate?                                                                                                    |
| To apply HCL Malaysia:<br>• Please ensure your products are complied with all the provisions and requirements under Guidelines on Healthier Choice Logo Malaysia.<br>• Complete the application by fill in all the necessary information and documents into the HCL online system.<br>• Ensure all the submitted artworks and labels are complied with the requirements/ standards under the context of the Food Act 1983 and Food Regulation 1985 and HCL certification conditions.                                                                                                    |
| 5. How long does it take for the approval?                                                                                                    |
| The HCL approval process is within within two (2) to four (4) weeks after the receiving date of the complete application documents.                                                                                                    |
| 6. How much is the fee?                                                                                                    |
| Currently, there is no fee imposed for the HCL authentication.                                                                                                    |
| 7. How long do you recognize the certificate?                                                                                                    |
| Certification is subjected to renewal every two (2) years. The certification will be terminated immediately if the company fails to renew their certificate.                                                                                                    |
|                                                                                                    |
| Copyright Healthier Choice Logo<br>The Government shall not be liable for any loss or damage caused by the usage of any information obtained from this web site.<br>PRIVACY POLICY   SECURITY POLICY                                                                                                    |

#### Pautan **FAQ**

|                       |                            | PILIHAN L                                                                             |                                                                         |                                   | 0   |
|-----------------------|----------------------------|---------------------------------------------------------------------------------------|-------------------------------------------------------------------------|-----------------------------------|-----|
| HOME HCL GUIDELINES   | HCL NUTRIENT CRITERIA      | LIST OF HCL PRODUCTS                                                                  | FAQ CONTACT US USER                                                     |                                   | U I |
| CONTACT US            |                            |                                                                                       |                                                                         |                                   |     |
| Enquiry Form          |                            |                                                                                       | Nutrition Divis                                                         | on                                |     |
| Full Name *           |                            |                                                                                       | Ministry of Health,<br>Level 1, Block E3, Co<br>Federal Goverment A     | mplex E,<br>dministration Centre, |     |
| Subject *             |                            |                                                                                       | 62590, Putrajaya Malj<br>Tel: 03-8888924503                             | -518                              |     |
| Contact No            |                            |                                                                                       | Fax: 03-88924511/45                                                     | 2                                 |     |
| Email Address *       |                            |                                                                                       |                                                                         |                                   |     |
|                       |                            |                                                                                       |                                                                         |                                   |     |
| Enter Captcha:        |                            |                                                                                       |                                                                         |                                   |     |
| Can't read the image? |                            |                                                                                       |                                                                         |                                   |     |
|                       | Submit 3                   | K Reset                                                                               |                                                                         |                                   |     |
|                       | The Government shall not b | Copyright Healthier<br>e liable for any loss or damage caused<br>PRIVACY POLICY   SEC | Choice Logo<br>by the usage of any information obtained<br>JRITY POLICY | I from this web site.             |     |

Pautan Contact Us

#### Registration

Terdapat dua (2) jenis pengguna sistem yang perlu didaftarkan bagi pihak industri makanan & minuman yang ingin membuat permohonan pengesahan penggunaan Logo HCL, iaitu :

- Applicant Pengguna sistem yang akan mengunci masuk semua maklumat dan memuat naik dokumen-dokumen berkenaan secara atas talian
- Verifier Pengguna sistem yang akan membuat semakan terakhir terhadap permohonan yang telah dikunci masuk oleh applicant sebelum ianya dihantar kepada pihak Sekretariat HCL

Cara-cara untuk mendaftarkan Applicant dan Verifier.

1. Klik pada pautan Sign In di Homepage.

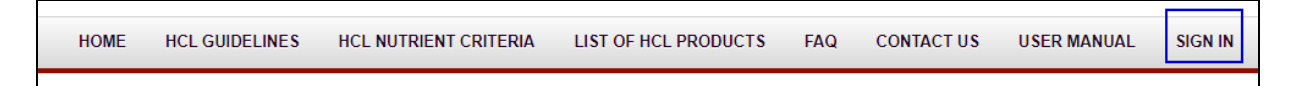

2. Klik pada pautan **Register**.

| HOME    | HCL GUIDELINES | HCL NUTRIENT CRITERIA | LIST OF HCL PRODUCTS   | FAQ | CONTACT US | USER MANUAL | SIGN IN |
|---------|----------------|-----------------------|------------------------|-----|------------|-------------|---------|
| SIGN UP |                |                       |                        |     |            |             |         |
|         |                |                       |                        |     |            |             |         |
|         |                | SIGN IN FORM          |                        |     |            |             |         |
|         |                | Username              |                        |     |            |             |         |
|         |                | Password              |                        |     |            |             |         |
|         |                |                       | 🖴 Sign In 🛛 🗙 Can      | cel |            |             |         |
|         |                |                       | Forgot Password Regist | ter |            |             |         |
|         |                |                       |                        |     |            |             |         |

| Full Name *              |                                                                                                    | Username *          |  |
|--------------------------|----------------------------------------------------------------------------------------------------|---------------------|--|
| Type of Identification * | Please Select 🗸 🗸                                                                                                    | Identification No * |  |
| Office No                |                                                                                                    | Mobile No *         |  |
| Designation *            |                                                                                                    | Email *             |  |
| User Type *              | Please Select 🗸 🔮                                                                                                    |                     |  |
| SECURITY INFORMATION     |                                                                                                    |                     |  |
| Security Question *      | Please Select 🗸                                                                                                    | Security Answer *   |  |
|                          | Company Registeration No<br>(ROC) *<br>"Please Click the "Search" button after keying in the ROC number<br>"Please ensure keying in the same ROC number for applicant and veri | Q Search            |  |
|                          |                                                                                                    |                     |  |
| Company Name *           |                                                                                                    | Company Address *   |  |
| Country *                | Please Select 🗸 🗸                                                                                                    | Postcode *          |  |
|                          | Please Select 🗸 🗸                                                                                                    | Email               |  |
| State                    |                                                                                                    | Fax No              |  |
| State<br>Telephone No *  |                                                                                                    |                     |  |

3. Lengkapkan semua ruangan yang dinyatakan dan klik **Submit Registration**.

4. Pendaftaran sebagai pengguna sistem akan disemak dan diluluskan oleh pihak Sekretariat HCL. Notifikasi serta kata laluan sementara akan diberikan kepada pengguna sistem melalui emel berdaftar sekiranya ianya diluluskan.

## Login

Pengguna sistem (Applicant/ Verifier) boleh log masuk ke dalam sistem atas talian HCL berpandukan langkah-langkah seperti berikut:

1. Klik pada pautan **Sign In** di Homepage.

| HOME    | HCL GUIDELINES | ŀ | ICL NUTRIENT CRITERIA       | LIST OF HCL PRODUCTS                                     | FAQ                       | CONTACT US                       | USER MANUAL             | SIGN IN  |
|---------|----------------|---|-----------------------------|----------------------------------------------------------|---------------------------|----------------------------------|-------------------------|----------|
| SIGN UP |                |   |                             |                                                          |                           |                                  |                         |          |
|         |                |   |                             |                                                          |                           |                                  |                         |          |
|         |                | ۵ | SIGN IN FORM                |                                                          |                           |                                  |                         |          |
|         |                |   | Username                    |                                                          |                           |                                  |                         |          |
|         |                |   | Password                    |                                                          |                           |                                  |                         |          |
|         |                |   |                             | A Sign In 😽 Can                                          | cel                       |                                  |                         |          |
|         |                |   |                             |                                                          |                           |                                  |                         |          |
|         |                |   |                             | Forgot Password   Regis                                  | ter                       |                                  |                         |          |
|         |                |   |                             |                                                          |                           |                                  |                         |          |
|         |                |   |                             |                                                          |                           |                                  |                         |          |
|         |                |   |                             |                                                          |                           |                                  |                         |          |
|         |                |   |                             |                                                          |                           |                                  |                         |          |
|         |                |   | The Government shall not be | Copyright Health<br>e liable for any loss or damage caus | ier Choice<br>ed by the i | Logo<br>usage of any information | on obtained from this w | eb site. |
|         |                |   |                             | PRIVACY POLICY   S                                       | ECURITY                   | POLICY                           |                         |          |

2. Isikan Username dan Password dan klik butang Sign In.

\*Bagi pengguna yang membuat log masuk kali pertama adalah diwajibkan untuk menukar kata laluan dan kemudian log masuk semula ke dalam sistem dengan menggunakan kata laluan baru.

## **HCL Application**

Setelah berjaya log masuk, pengguna sistem akan dibawa ke Mainpage Pengguna. Menu yang dipaparkan adalah berbeza dan ianya bergantung kepada jenis pengguna sistem yang didaftarkan. Langkah-langkah berikut menerangkan cara membuat permohonan pengesahan penggunaan Logo HCL:

#### 1. Klik pada Main Menu

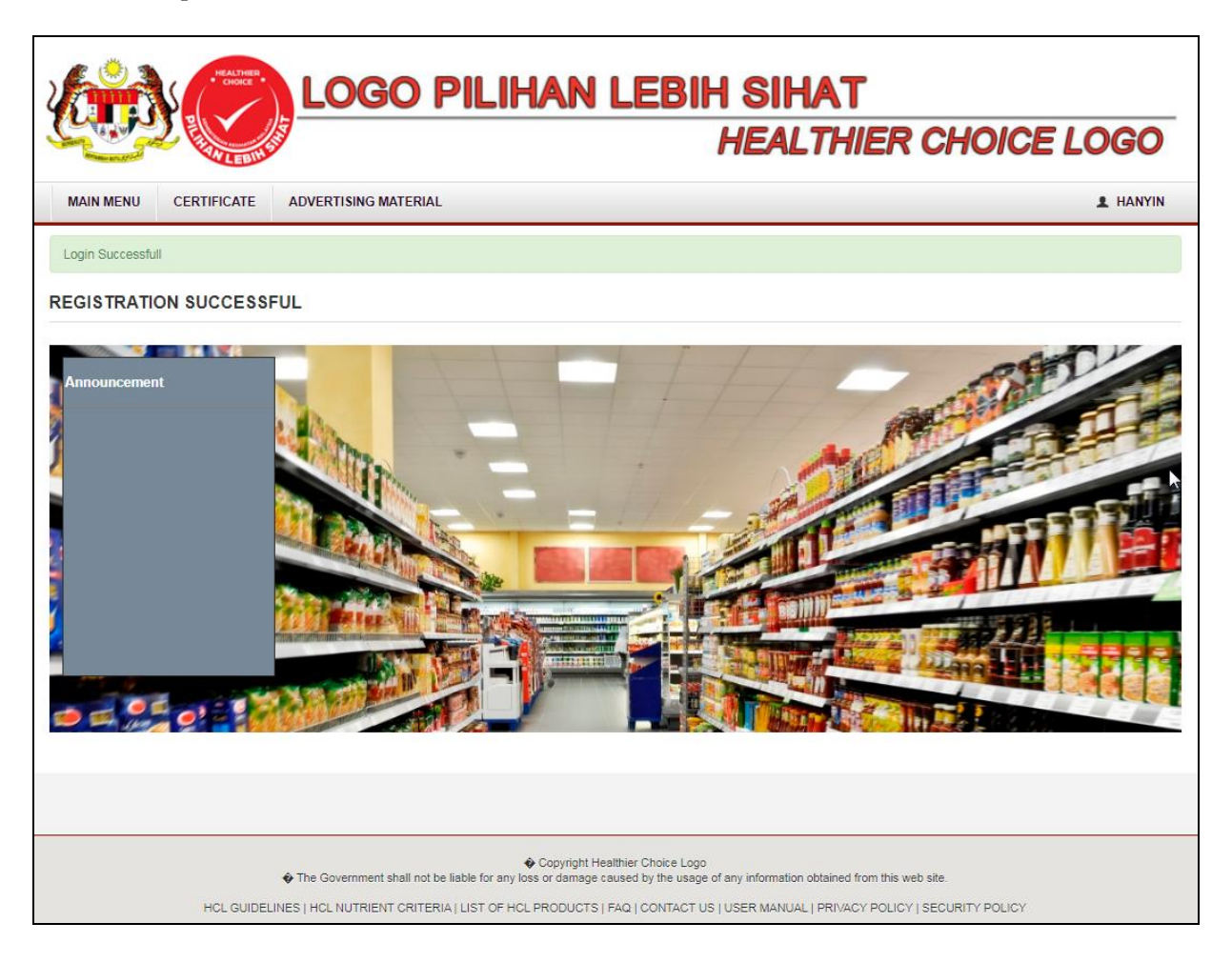

2. Senarai permohonan pengesahan penggunaan Logo HCL yang telah dibuat serta statusnya akan dipaparkan pada **Main Menu**.

|          |                                      | EALTHER<br>CHOICE | L <mark>ogo</mark> P | PILIHAN  | N LEBIH SI         |                    |                        |
|----------|--------------------------------------|-------------------|----------------------|----------|--------------------|--------------------|------------------------|
| ~        |                                      | LEBIHS            |                      |          | ner                |                    |                        |
| MAIN     | MENU CERTIFI                         | CATE AD           | VERTISING MATERIAL   |          |                    |                    | 👤 HANYIN               |
| Main F   | Page - Applican                      | t                 |                      |          |                    |                    |                        |
|          |                                      |                   |                      |          |                    |                    | + New                  |
| Product  | Name                                 |                   |                      |          |                    |                    |                        |
| Applicat | ion No                               |                   |                      |          |                    |                    |                        |
| Product  | Category                             | Select            | ~                    | Q Se     | arch 🗙 Reset       |                    |                        |
|          |                                      |                   |                      |          |                    |                    | 2                      |
| 10       | <ul> <li>records per page</li> </ul> | e                 |                      |          |                    | Search :           | ~~                     |
|          |                                      | -                 |                      |          |                    | 500.011            |                        |
| No       | Application I                        | No 🔶              | Product Name         | 🔷 Туре 💧 | Application Status | Date of Submission | Action                 |
| 1        | A000060                              | Rolle             | d Oat Leong          | New      | Submitted          | 03-06-2020         | Q View                 |
| 2        | A000061                              | Coco              | Crunch Leong         | New      | Submitted          | 03-06-2020         | Q View                 |
| 3        | E000172                              | Plain             | Milk Leong           | New      | Draft              |                    | Q View 🕑 Edit 📋 Delete |
| 4        | F000178                              | apple             | juice leong          | New      | Draft              |                    | Q View 🕑 Edit 💼 Delete |
| Showing  | 1 to 4 of 4 entries                  |                   |                      |          |                    | [                  | ← Previous 1 Next →    |

3. Klik pada pautan **New** untuk permohonan baru pengesahan penggunaan Logo HCL.

| roduct Details                                                      | Nutrient Criteria                              | Product Artwork          |                                       |                                         |                         |             |
|---------------------------------------------------------------------|------------------------------------------------|--------------------------|---------------------------------------|-----------------------------------------|-------------------------|-------------|
| Product Name                                                        | *                                              |                          |                                       |                                         |                         |             |
| Place of Manu                                                       | facturer *                                     |                          |                                       |                                         |                         |             |
| Product Categ                                                       | jory *                                         | Select                   | ~                                     |                                         |                         |             |
| Product Sub (                                                       | Category * S                                   | Select                   | ~                                     |                                         |                         |             |
| Reconstituted                                                       | Product DP                                     | lease tick the box if yo | ur product is in powder form, a recip | e mix, paste, sauce etc., e.g. milk pow | rder, 3-in-1 coffee     |             |
| Preparing Met                                                       | thod                                           |                          |                                       |                                         |                         |             |
| Remarks : Ple<br>- Plain Meal/ C<br>- Breakfast Ce<br>- Fruit Juice | ease fill in all the rele<br>Datmeal<br>Pereal | evant ingredients if you | r application falls under these prode | ict category:                           |                         |             |
|                                                                     | Ingredients (Co<br>to % Wholego                | ntribute OR<br>rains)    | Total Soluble Solids                  | % O<br>Composition                      | R Weight<br>(g) / 100ml | Action      |
|                                                                     | Eg: Oat                                        | OR Eg: Tota              | Soluble Solids                        | Eg: 5% OR E                             | g: 8.2g/100ml           | •           |
|                                                                     | edient                                         |                          |                                       |                                         | 4 Back                  | Sava & Nast |

- 4. Lengkapkan semua maklumat yang perlu diisi dan tekan butang **Save & Next** bagi Product Details.
- 5. Muat naik laporan makmal dan kemudian lengkapkan nilai bagi setiap kriteria nutrien yang dipaparkan. Pengguna perlu mengunci masuk kriteria tambahan dan nilai kandungan nutrien sekiranya kategori produk tersebut dipohon mencapai sekurang-kurangnya 1 kriteria tambahan (*additional criteria*) seperti yang tertakluk dalam Guidelines on Healthier Choice Logo. Kemudian, klik butang **Save & Next**.

| Application No *                                                                                            | 000021                                                                                 | Application Date *                                              | 09-08-2020                    |        |
|----------------------------------------------------------------------------------------------------|----------------------------------------------------------------------------------------|-----------------------------------------------------------------|-------------------------------|--------|
| Product Name *                                                                                              | tuhil chocolate drink powder                                                           | Place of Manufacture                                            | Perak                         |        |
| Food Group *                                                                                                | Beverages 🗸 🗸                                                                          | Product Category *                                              | Coffee Premix                 | ~      |
| Reconstituted Product                                                                                       | Please tick the box if your product is in powd                                         | er form, a recipe mix, paste, sauce etc., e.;                   | g. milk powder, 3-in-1 coffee |        |
| Preparing Method                                                                                            | Choose File No file chosen                                                             | Upload                                                          |                               |        |
| Preparing Method Lab Report and Calculation ( Note:PDF file only)*                                          | Choose File No file chosen                                                             | Upload                                                          |                               |        |
| Preparing Method Lab Report and Calculation (Note:PDP file only)* Nutrients                                 | Choose File No file chosen                                                             | Upload                                                          | Nutrient Guidelines           | Action |
| Preparing Method Lab Report and Calculation (Hole PDF The only)*  Nutrients Energy                          | Choose File No file chosen                                                             | Upload<br>e.ef<br>Unit<br>keal                                  | Nutrient Guidelines           | Action |
| Preparing Method Lab Report and Calculation (Hots PDF The only)*  Nutrients Energy Protein                  | Choose File No file chosen                                                             | Upload<br>Lef a<br>Unit<br>Keal ~<br>0 ~                        | Nutrient Guidelines           | Action |
| Preparing Method Lab Report and Calculation (tels PDF the only)*  Nutrients Energy Protein Carbohydrate     | Choose File No file chosen                                                             | Upload<br>                                                      | Nutrient Guidelines           | Action |
| Preparing Method Lab Report and Calculation (dets PDP the only)*  Nutrients Enargy Protein Carbohydrate Fat | Choose File No file chosen  Choose File No file chosen  Nutrient Values per 100g/100ml | Upload  Unit  Unit  Unit  0  0  0  0  0  0  0  0  0  0  0  0  0 | Nutrient Guidelines           | Action |

6. Lengkapkan maklumat yang dipohon dalam Tab **Product Artwork** dan seterusnya muat naik label produk. Sekiranya produk mempunyai lebih daripada 1 SKU, mohon ulangi langkah 6 untuk muat naik label produk bagi SKU tambahan. Kemudian, klik butang **submit** untuk hantar permohonan kepada Verifier atau klik butang **save as draft** sekiranya ingin membuat penambahbaikan/ semakan terhadap permohonan dibuat.

|                                                   |                                                              |                                             |                      |                     | 1 |
|---------------------------------------------------|--------------------------------------------------------------|---------------------------------------------|----------------------|---------------------|---|
| Application No *                                  | F000021                                                      | Application Date *                          | 09-08-2020           |                     |   |
| Product Name *                                    | Ruhil chocolate drink powder                                 | Place of Manufacturer *                     | Perak                |                     |   |
| Food Group *                                      | Beverages 🗸                                                  | Product Category *                          | Coffee Premix        | ~                   |   |
| Reconstituted Product                             | Please tick the box if your product is in powder form, a rec | cipe mix, paste, sauce etc., e.g. milk p    | oowder, 3-in-1 coffe | e .                 |   |
| Preparing Method                                  |                                                              |                                             |                      |                     |   |
| Submit Label Artwork                              |                                                              |                                             |                      |                     |   |
| Packaging Size<br>One file/artwork for each SKU * | a.g.: 100ml, 200ml, 500g, 1kg                                |                                             |                      |                     |   |
| Description of Product                            | e.g.: PET Bottle, Can Pack, Carton                           |                                             |                      |                     |   |
| Attachment * (Note: JPG, JPEG & PNG file only)    | Choose File No file chosen                                   | (Please make sure your image is less than 1 | OMB per Image)       |                     |   |
| Remarks : Please submit ever                      | / label artwork for different packaging                      |                                             |                      |                     |   |
| 10 V records per page                             |                                                              |                                             | Se                   | arch :              |   |
| Deriver.                                          |                                                              | A Income Description                        | -                    | Demode              |   |
| 240                                               | g mage                                                       | 24g x 10 sach                               | hets                 | Remarks             |   |
|                                                   | , <u>Stelle</u> (126)                                        |                                             |                      |                     |   |
|                                                   |                                                              |                                             |                      | ← Previous 1 Next → |   |
| Showing 1 to 1 of 1 entries                       |                                                              |                                             |                      |                     |   |

#### **HCL Authentication & HCL Certificate**

Pengguna sistem (applicant/verifier) boleh memperolehi E-sijil HCL dalam sistem talian HCL sekiranya permohonan HCL telah diberikan pengesahan daripada pihak Sekretariat HCL.

1. Klik pada **Certificate**. Senarai pengesahan penggunaan Logo HCL dan tempoh sah pengesahan akan dipaparkan. Klik butang view untuk memuat turun E-sijil HCL.

|                                        | aata Applicant                                                                                                    |                                                                                                    |                                                                                   |              |                                                                                                    |
|----------------------------------------|----------------------------------------------------------------------------------------------------|----------------------------------------------------------------------------------------------------|-----------------------------------------------------------------------------------|--------------|----------------------------------------------------------------------------------------------------|
| Certim                                 | cate - Applicant                                                                                                    |                                                                                                    |                                                                                   |              |                                                                                                    |
|                                        |                                                                                                    |                                                                                                    |                                                                                   |              |                                                                                                    |
| Product                                | Name                                                                                                    |                                                                                                    |                                                                                   |              |                                                                                                    |
| Applicati                              | ion No                                                                                                    |                                                                                                    |                                                                                   |              |                                                                                                    |
| Product                                | Category                                                                                                    |                                                                                                    | Q Search X Reset                                                                  |              |                                                                                                    |
|                                        | Select                                                                                                    | Ŷ                                                                                                    |                                                                                   |              |                                                                                                    |
|                                        |                                                                                                    |                                                                                                    |                                                                                   |              |                                                                                                    |
|                                        |                                                                                                    |                                                                                                    |                                                                                   |              |                                                                                                    |
| 10                                     | ✓ records per page                                                                                                    |                                                                                                    |                                                                                   | Searc        | :h :                                                                                                    |
| 10                                     | ✓ records per page                                                                                                    |                                                                                                    |                                                                                   | Searc        | <b>e</b>                                                                                                    |
| 10<br>No                               | records per page  Product Name                                                                                                    | Certificate No                                                                                                    | Certification Expiry Date                                                         | Searc        | • Action                                                                                                    |
| 10<br><b>No</b><br>1                   | records per page     Product Name Rolled Oat Leong                                                                                                    | Certificate No      C-A00002                                                                                                    | Certification Expiry Date<br>05-06-2022                                           | Searc        | ch : Action                                                                                                    |
| 10<br>No<br>1<br>2                     | records per page     Product Name     Rolled Oat Leong     peanut butter                                                                                                | Certificate No     C-A00002     C-100002                                                                                                    | Certification Expiry Date<br>05-06-2022<br>05-06-2022                             | Searc        | ch : Action                                                                                                    |
| 10<br>No<br>1<br>2<br>3                | records per page     Product Name     Rolled Oat Leong     peanut butter     soya sauce leong                                                                           | Certificate No         Image: C-A00002           C-I00002         C-I00002           C-G00002         C-G00002                                 | Certification Expiry Date<br>05-06-2022<br>05-06-2022<br>09-06-2022               | Searc        | ch :<br>Action<br>Verv 1 Detele<br>Verv 1 Detele                                                                                                    |
| 10<br>No<br>1<br>2<br>3<br>4           | records per page      Product Name      Rolled Oat Leong     peanut butter      soya sauce leong      Plain Oat Best Leong                                              | Certificate No         Image: C-A00002           C-I00002         C-I00002           C-G00002         C-A00003                                 | Certification Expiry Date<br>05-06-2022<br>05-06-2022<br>09-06-2022<br>09-06-2022 | Searc        | Action  Action  View  Detele  View  Detele  View  Detele  View  Detele  View  Detele  View  Detele                                                                                                    |
| 10<br>No<br>1<br>2<br>3<br>4<br>5      | records per page      Product Name Rolled Oat Leong peanut butter soya sauce leong Plain Oat Best Leong Plain Milk Best Leong                                           | Certificate No<br>C-A00002<br>C-I00002<br>C-G00002<br>C-A00003<br>C-E00002                                                                     | Certification Expiry Date                                                         | Company Name | Action  Action  View  Detel  View  Detel  View  Detel  View  Detel  View  Detele  View  Detele  View  Detele                                                                                                    |
| 10<br>No<br>1<br>2<br>3<br>4<br>5<br>6 | records per page     Product Name     Rolled Oat Leong     peanut butter     soya sauce leong     Plain Oat Best Leong     Plain Milk Best Leong     Bfast Cereal Leong | <ul> <li>Certificate No</li> <li>C-A00002</li> <li>C-100002</li> <li>C-600002</li> <li>C-A00003</li> <li>C-E00002</li> <li>C-A00004</li> </ul> | Certification Expiry Date                                                         | Company Name | Action  Action  Very Calculation  Very Calculati |

#### **HCL's Advertising Material Submission**

Setiap bahan promosi yang mengandungi unsur/ komponen HCL perlu mendapatkan pengesahan daripada pihak Sekretariat HCL sebelum ianya dihebahkan/ digunakan. Permohonan tersebut boleh dikemukakan kepada Sekretariat HCL selepas produk tersebut telah diberi pengesahan HCL dalam sistem atas talian.

- 1. Klik pada **Advertising Material**. Permohonan pengesahan bahan promosi HCL serta statusnya akan dipaparkan.
- 2. Klik pada pautan New untuk permohonan pengesahan bahan promosi HCL.

| Advertising                                                                    | Material - Applicant                                      |                                                                                    |                                                                                                    |          |                                                          |
|--------------------------------------------------------------------------------|-----------------------------------------------------------|------------------------------------------------------------------------------------|----------------------------------------------------------------------------------------------------|----------|----------------------------------------------------------|
|                                                                                |                                                           |                                                                                    |                                                                                                    |          | + New                                                    |
| Advertising No                                                                 |                                                           |                                                                                    |                                                                                                    |          |                                                          |
| Status                                                                         | Select                                                    | <b>ب</b>                                                                           | Search 🗙 Reset                                                                                                    |          |                                                          |
|                                                                                |                                                           |                                                                                    |                                                                                                    |          | <b>~</b>                                                 |
|                                                                                |                                                           |                                                                                    |                                                                                                    |          |                                                          |
| 10                                                                             |                                                           |                                                                                    |                                                                                                    |          |                                                          |
| 10 ¥ reco                                                                      | ords per page                                             |                                                                                    |                                                                                                    | Search : |                                                          |
| 10 v reco                                                                      | ords per page Advertising No                              | Status 🔶                                                                           | Submitted Date                                                                                                    | Search : | Action                                                   |
| 10 ~ reco                                                                      | Advertising No<br>AD0001                                  | Status 🔶<br>Approved                                                               | Submitted Date 05-06-2020                                                                                                    | Search : | Action<br>Q View                                         |
| 10 v reco<br>No<br>1<br>2                                                      | Advertising No ¢<br>AD0001<br>AD0002                      | Status ©<br>Approved<br>Approved                                                   | Submitted Date 05-06-2020<br>05-06-2020                                                                                                    | Search : | Action<br>Q View                                         |
| 10 v reco<br>No<br>1 2<br>3 4                                                  | Advertising No ¢<br>AD0001<br>AD0002<br>AD0003            | Status<br>Approved<br>Approved<br>Approved                                         | Submitted Date 05-06-2020<br>05-06-2020<br>05-06-2020<br>05-06-2020                                                                                                    | Search : | Action<br>Q. View<br>Q. View<br>Q. View                  |
| 10 v reco<br>No 1<br>2<br>3<br>4                                               | Advertising No ¢<br>AD0001<br>AD0002<br>AD0003<br>AD0004  | Status       Approved       Approved       Approved       Approved       Approved  | Submitted Date         Ø           05-06-2020         05-06-2020           05-06-2020         05-06-2020           05-06-2020         05-06-2020                                                                                                    | Search : | Action<br>Q View<br>Q View<br>Q View<br>Q View           |
| No         I           1         2           3         4           5         5 | Advertising No  AD0001 AD0002 AD0003 AD0004 AD0004 AD0005 | Status       Approved       Approved       Approved       Approved       Submitted | Submitted Date         Image: Constraint of the second second | Search : | Action<br>Q View<br>Q View<br>Q View<br>Q View<br>Q View |

3. Masukkan Certificate No dalam tab **serial number** dan klik butang **Add**.

| MAIN MENU CERTIFICA                                                           | TE ADVERTIS          | SING MATERIAL                |                                          |                       |                                   | L HANYIN            |
|-------------------------------------------------------------------------------|----------------------|------------------------------|------------------------------------------|-----------------------|-----------------------------------|---------------------|
| Advertising Material De                                                       | tails                |                              |                                          |                       |                                   |                     |
| Please fill in the serial number of                                           | f the HCL E-Certific | ate and click the "Add" butt | on to proceed.                           |                       |                                   |                     |
| Serial No *                                                                   |                      | +                            | Add                                      |                       |                                   |                     |
| Product Name                                                                  | Instant Noodles      | leong x                      |                                          |                       |                                   |                     |
| ☐ Please tick if the advertisin                                               | g material size exc  | ceeds 10MB                   |                                          |                       |                                   |                     |
| Advertising Material                                                          |                      |                              |                                          |                       |                                   |                     |
| Type of Advertising<br>Material *                                             | POSM, Banner, Bil    | lboard etc.                  |                                          |                       |                                   |                     |
| Attachment<br>(Note: JPG, JPEG, PNG & PDF file<br>only)                       | Choose File No fi    | le chosen                    | Upload                                   |                       |                                   |                     |
| If file size > 10MB, please<br>insert the google drive link<br>into input box |                      |                              |                                          |                       |                                   |                     |
| Remarks : For submission of                                                   | videos, recordings   | s, sound bites, hard copie   | s, please email to <u>hcl_kkm@moh.gc</u> | o <u>v.my</u> or send | to Nutrition Department, Ministry | of Health Malaysia. |
| Image Nam                                                                     | e                    |                              | Advertising Material                     |                       | Remarks                           | Action              |
|                                                                               |                      |                              |                                          |                       |                                   |                     |

- 4. Lengkapkan maklumat yang diperlukan dan muat naik dokumen/ bahan promosi yang ingin mendapatkan pengesahan. Untuk bahan promosi yang berkapasiti besar (>10Mb), pengguna sistem boleh memuat naik pautan *google drive* dalam *tab* yang disediakan dan klik butang **Upload**.
- 5. Kemudian, klik butang **Submit** untuk menghantar permohonan tersebut kepada pihak Sekretariat HCL.

#### **Verification for HCL Applications**

Verifier berperanan untuk membuat semakan terhadap permohonan HCL yang telah dihantar oleh Applicant dan seterusnya membuat verifikasi sebelum dihantar kepada pihak Sekretariat HCL.

- 1. Klik pada Main Menu.
- 2. Senarai permohonan HCL yang telah dihantar atau ditambah baik oleh Applicant akan dipaparkan.

| -                                                                                                    | I MENU CERTIFICATE                                                                                                    | ADVERTISING MATERIAL                                                                                                    | ADMINISTRATIO                                                    | )N -                                                                                                    |                                                                                                    | L HANYIN                                                                                                    |
|----------------------------------------------------------------------------------------------------|----------------------------------------------------------------------------------------------------|----------------------------------------------------------------------------------------------------|------------------------------------------------------------------|----------------------------------------------------------------------------------------------------|----------------------------------------------------------------------------------------------------|----------------------------------------------------------------------------------------------------|
| Main F                                                                                                    | Page - Verifier                                                                                                    |                                                                                                    |                                                                  |                                                                                                    |                                                                                                    |                                                                                                    |
| Product                                                                                                    | Name                                                                                                    |                                                                                                    |                                                                  |                                                                                                    |                                                                                                    |                                                                                                    |
| Applicat                                                                                                   | tion No                                                                                                    |                                                                                                    |                                                                  |                                                                                                    |                                                                                                    |                                                                                                    |
| Product                                                                                                    | Category Sele                                                                                                    | ct ¥                                                                                                    | QS                                                               | earch × Reset                                                                                                    |                                                                                                    |                                                                                                    |
|                                                                                                    |                                                                                                    |                                                                                                    | _                                                                |                                                                                                    |                                                                                                    | <b>a</b>                                                                                                    |
| 40                                                                                                    |                                                                                                    |                                                                                                    |                                                                  |                                                                                                    |                                                                                                    | 18                                                                                                    |
| 10                                                                                                    | ✓ records per page                                                                                                    |                                                                                                    |                                                                  |                                                                                                    | Search :                                                                                                    |                                                                                                    |
|                                                                                                    |                                                                                                    |                                                                                                    |                                                                  |                                                                                                    |                                                                                                    |                                                                                                    |
| No                                                                                                    | Application No 👙                                                                                                    | Product Name 🔶                                                                                                    | Type 🔶                                                           | Application Status                                                                                                    | Date of Submission                                                                                                    | Action                                                                                                    |
| <b>No</b><br>11                                                                                            | Application No 🔶                                                                                                    | Product Name 👙                                                                                                    | <b>Type</b> 🔶<br>New                                             | Application Status 🔶<br>Submitted                                                                                       | Date of Submission 🔶<br>09-06-2020                                                                                                    | Action<br>Q Pending Verification                                                                                                    |
| No<br>11<br>12                                                                                             | Application No         \$           E000010         E000011                                                                                                    | Product Name 👙<br>cheese leong<br>flavoured milk powder leong                                                                                                    | Type 🔶<br>New<br>New                                             | Application Status  Submitted Submitted                                                                                 | Date of Submission         #           09-06-2020         09-06-2020                                                                                                    | Action<br>Q Pending Verification<br>Q Pending Verification                                                                                                    |
| No<br>11<br>12<br>13                                                                                       | Application No  COUPLING COUPLING COUPL | Product Name  Cheese leong flavoured milk powder leong Plain Milk Powder Sedap Leong                                                                                                    | Type 🔶<br>New<br>New<br>New                                      | Application Status  Submitted Submitted Submitted Submitted                                                             | Date of Submission         Image: https://doi.org/10.000           09-06-2020         09-06-2020           09-06-2020         09-06-2020                                                                                                    | Action<br>Q. Pending Verification<br>Q. Pending Verification<br>Q. Pending Verification                                                                                                    |
| No<br>11<br>12<br>13<br>14                                                                                 | Application No   E000010  E000011  E000012  E000013  E000013  E00001  E00001  E00001 E00001  E00001  E00001  E0000 E000 E00 E000 E00 E000 E00 E000 E0 | Product Name<br>cheese leong<br>flavoured milk powder leong<br>Plain Milk Powder Sedap Leong<br>flavoured recombined milk leong                                                                                                  | Type 🔶<br>New<br>New<br>New<br>New                               | Application Status  Submitted Submitted Submitted Submitted Submitted                                                   | Date of Submission         Image: Content of Submission           09-06-2020         09-06-2020           09-06-2020         09-06-2020           09-06-2020         09-06-2020                                                                                                    | Action<br>Q. Pending Verification<br>Q. Pending Verification<br>Q. Pending Verification<br>Q. Pending Verification                                                                                                    |
| No<br>11<br>12<br>13<br>14<br>15                                                                           | Application No         ©           E000010         ©           E000011         ©           E000012         ©           E000013         ©           E000014         ©                                                                                                    | Product Name<br>cheese leong<br>flavoured milk powder leong<br>Plain Milk Powder Sedap Leong<br>flavoured recombined milk leong<br>plain recombined milk leong                                                                   | Type  Vew New New New New New New New                            | Application Status  Submitted Submitted Submitted Submitted Submitted Submitted Submitted                               | Date of Submission         Image: Content of Submission           09-06-2020         09-06-2020           09-06-2020         09-06-2020           09-06-2020         09-06-2020           09-06-2020         09-06-2020                                                                                                    | Action<br>Q Pending Verification<br>Q Pending Verification<br>Q Pending Verification<br>Q Pending Verification<br>Q Pending Verification                                                                              |
| No           11           12           13           14           15           16                           | Application No         Image: Comparison of the comparison of the comp                                 | Product Name<br>cheese leong<br>flavoured milk powder leong<br>Plain Milk Powder Sedap Leong<br>flavoured recombined milk leong<br>plain recombined milk leong<br>plain milk testing 2                                           | Type       New       New       New       New       New       New | Application Status  Submitted Submitted Submitted Submitted Submitted Submitted Submitted                               | Date of Submission         Image: Content of Submission           09-06-2020         09-06-2020           09-06-2020         09-06-2020           09-06-2020         09-06-2020           09-06-2020         09-06-2020           09-06-2020         09-06-2020                                                                                                    | Action Q Pending Verification Q Pending Verification Q Pending Verification Q Pending Verification Q Pending Verification Q Pending Verification Q Pending Verification                                               |
| No<br>11<br>12<br>13<br>14<br>15<br>16<br>17                                                               | Application No           E000010           E000011           E000012           E000013           E000014           E000016           E000016                                                                                                    | Product Name<br>cheese leong<br>flavoured milk powder leong<br>Plain Milk Powder Sedap Leong<br>flavoured recombined milk leong<br>plain recombined milk leong<br>plain milk testing 2<br>fresh milk leong                       | Type +<br>New<br>New<br>New<br>New<br>New<br>New<br>New          | Application Status  Submitted Submitted Submitted Submitted Submitted Submitted Submitted Submitted Submitted           | Date of Submission         Image: Content of Submission           09-06-2020         09-06-2020           09-06-2020         09-06-2020           09-06-2020         09-06-2020           09-06-2020         09-06-2020           09-06-2020         09-06-2020                                                                                                    | Action<br>Q. Pending Verification<br>Q. Pending Verification<br>Q. Pending Verification<br>Q. Pending Verification<br>Q. Pending Verification<br>Q. Pending Verification<br>Q. Pending Verification                   |
| No           11           12           13           14           15           16           17           18 | Application No           E000010           E000011           E000012           E000013           E000014           E000016           E000017           E000016           E000017                                                                                                    | Product Name<br>cheese leong<br>flavoured milk powder leong<br>Plain Milk Powder Sedap Leong<br>flavoured recombined milk leong<br>plain recombined milk leong<br>plain milk testing 2<br>fresh milk leong<br>malted drink leong | Type  New New New New New New New New New New                    | Application Status  Submitted Submitted Submitted Submitted Submitted Submitted Submitted Submitted Submitted Submitted | Date of Submission         Image: Content of Submission           09-06-2020         09-06-2020           09-06-2020         09-06-2020           09-06-2020         09-06-2020           09-06-2020         09-06-2020           09-06-2020         09-06-2020           09-06-2020         09-06-2020           09-06-2020         09-06-2020           09-06-2020         09-06-2020 | Action Q Pending Verification Q Pending Verification Q Pending Verification Q Pending Verification Q Pending Verification Q Pending Verification Q Pending Verification Q Pending Verification Q Pending Verification |

| Product Details - View |                                    |                              |                    |                              |                    |   |  |  |
|------------------------|------------------------------------|------------------------------|--------------------|------------------------------|--------------------|---|--|--|
| Application No         | F000010                            |                              | Application D      | Oate 09-08-2                 | 2020               |   |  |  |
| Product Name           | tea drink leong                    |                              | Place of Man       | selange                      | jor                |   |  |  |
| Product Category       | Beverages 🗸 🗸                      |                              | Product Sub        | Category Tea Dr              | rink               | ~ |  |  |
| Reconstituted Product  | Please tick the box if your prod   | uct is in powder form, a rec | ipe mix, paste, sa | uce etc., e.g. milk powde    | ler, 3-in-1 coffee |   |  |  |
| Preparing Method       |                                    |                              | Lab Report a       | nd Calculation 1) na         | ama2_gula2.pdf     |   |  |  |
| Product Description    |                                    |                              |                    |                              |                    |   |  |  |
|                        |                                    |                              |                    |                              |                    |   |  |  |
| Solids to % Wh         | s (Contribute OR Tot<br>olegrains) | al Soluble                   | %<br>Compositi     | OR Weight<br>ion (g) / 100ml | ı                  |   |  |  |
|                        |                                    | No Records!                  |                    |                              |                    |   |  |  |
| L                      |                                    |                              |                    |                              |                    |   |  |  |
| Nutrients              | Nutrient Values per<br>100g/100ml  | Unit                         |                    | Nutrient Guide               | elines             |   |  |  |
| Energy                 | 150                                | kcal                         | ~                  |                              |                    |   |  |  |
| Protein                | 0                                  | 9                            | ~                  |                              |                    |   |  |  |
| Carbohydrate           | 30                                 | 9                            | ~                  |                              |                    |   |  |  |
| Fat                    | 0                                  | g                            | ~                  | ≤ 1.5g/100r                  | Iml                |   |  |  |
| Total Sugars           | 5                                  | g                            | ~                  | ≤ 5g/100m                    | nl                 |   |  |  |
|                        |                                    |                              |                    |                              |                    |   |  |  |
| Package Size           | Image                              | Image Description            | Rei                | marks                        |                    |   |  |  |
| 300ml                  | S.                                 | can pack                     |                    | 11                           |                    |   |  |  |
| ·i                     | ·                                  | 🕑 Verify 🛛 🗙 Re              | ject 🛛 📢 Cano      | el                           |                    |   |  |  |

3. Klik butang Pending Verification untuk membuat semakan dan verifikasi permohonan HCL.

4. Klik butang Verify sekiranya semua maklumat dikunci masuk adalah tepat dan permohonan tersebut akan dihantar kepada pihak Sekretariat. Sebaliknya, klik Reject sekiranya terdapat penambahbaikan yang perlu dibuat. Verifier boleh memasukkan justifikasi permohonan ini ditolak dalam ruangan Reject Note yang disediakan sebelum klik butang Submit.

| Nutrients             | Nutrient Values per<br>100g/100ml | Unit                          |   | Nutrient Guidelines |
|-----------------------|-----------------------------------|-------------------------------|---|---------------------|
| Energy                | 150                               | kcal                          | ~ |                     |
| Protein               | 0                                 | g                             | ~ |                     |
| Carbohydrate          | 30                                | g                             | ~ |                     |
| Fat                   | 0                                 | g                             | ~ | ≤ 1.5g/100ml        |
| Total Sugars          | 5                                 | g                             | ~ | ≤ 5g/100ml          |
|                       |                                   |                               |   |                     |
|                       |                                   |                               |   |                     |
| Package Size<br>300ml | Image                             | Image Description             |   | Remarks             |
| Package Size<br>300ml | Image                             | Image Description<br>can pack |   | Remarks<br>//       |